# **Smart Classroom Instructions**

#### SH 108

If you are having difficulties using equipment in this room, call extension **3166** 

## Powering Up the System

 Press the ON button on the white console control panel.

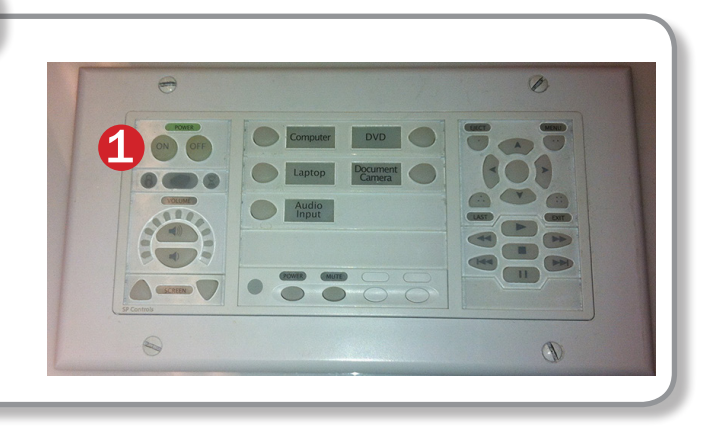

#### Adjusting Audio

 After selecting your desired device, adjust audio by pressing the Speaker Up or Down buttons (located below the ON/OFF buttons)

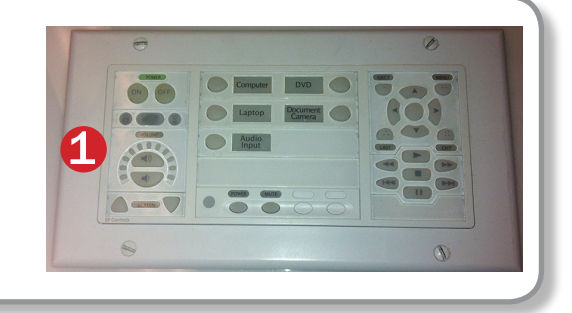

#### Using the Blu-Ray/DVD Player

 Press the DVD button on the white console control panel. This will illuminate the controls on the right-hand side of the white console control panel.

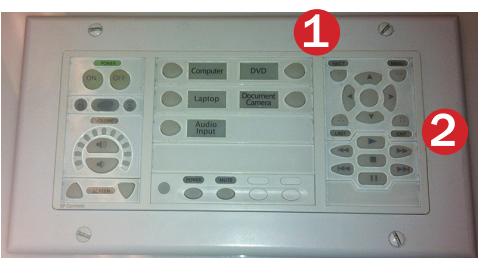

2) Insert your Blu-Ray or DVD and begin playback. Use the buttons on the white control panel (Menu, Fast Forward, etc.) to control playback.

When finished, press **Eject** and retrieve your disc.

#### Using a Laptop

- 1) Press the On button on the Control Panel.
- 2) Shut down your laptop.
- 3) Plug in a VGA video cable. Connect the cable to your laptop and then press the Laptop button on the Control Panel.

Additional inputs on this panel (VGA, minijack Audio, USB and ethernet network (RJ-45) are also available for laptop connections.

Please note: the Laptop Video cable is VGA-compatible only. Certain laptop models will require a DVI-to-VGA adaptor or a Mini-VGA adaptor. Consult your owner's manual for further information.

- 4) For laptop audio output, connect the laptop audio cable to your headphone jack. Make sure your laptop's audio is not muted.
- 5) Connect your laptop's AC adaptor to a power outlet and start up your laptop.
- 6) If you still do not see an image, refer to the laptop troubleshooting section later in this guide.
- 7) When finished, shut down your laptop and disconnect all cables.

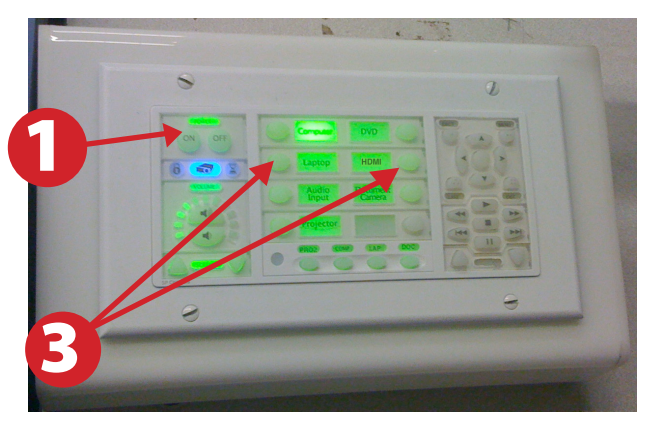

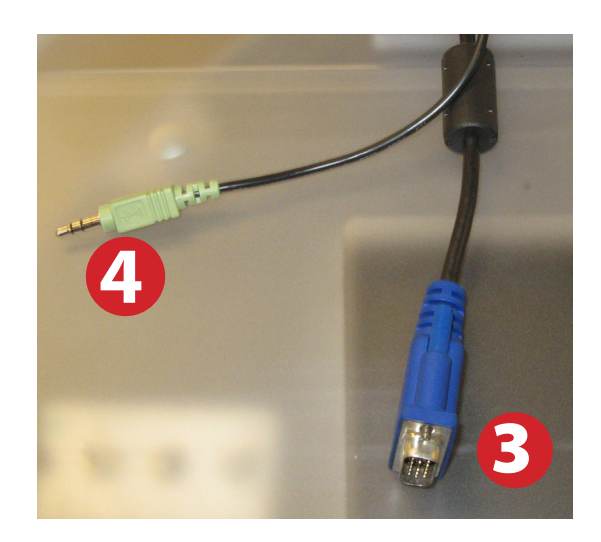

#### Using the Document Camera

- **1)** Press the Document Camera Button on the white control panel.
- 2) Power on the Document Camera. Note that the document camera overrides the computer, and there is no need to have the computer turned on to use the document camera.
- Press the Live/Win button to switch between showing the Windows desktop and showing the camera image full-screen.

#### Laptop Troubleshooting

For PC Laptops: Depending on your model of laptop, you may need to toggle the display mode. For example, on many laptops, you must hold down the function key (FN) located in the lower left-hand corner of the keyboard, and at the same time, press the video toggle key, which is located along the top of the keyboard. Look for the text CRT/LCD or an icon of a display and a laptop.

#### For Mac Laptops:

- **1)** Go to System Preferences/Display.
- 2) Select the Arrangement tab and check the Mirror Displays box.

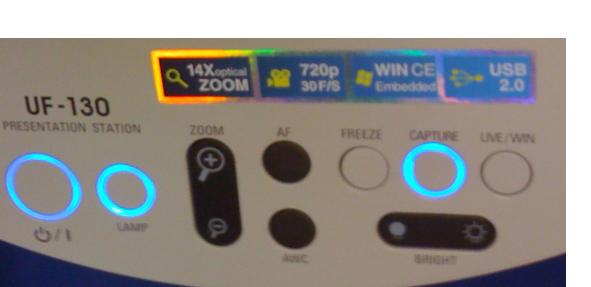

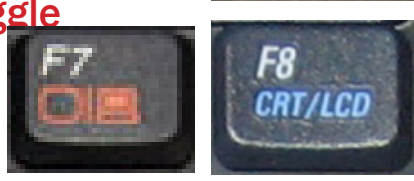

En

Examples of video toggle keys

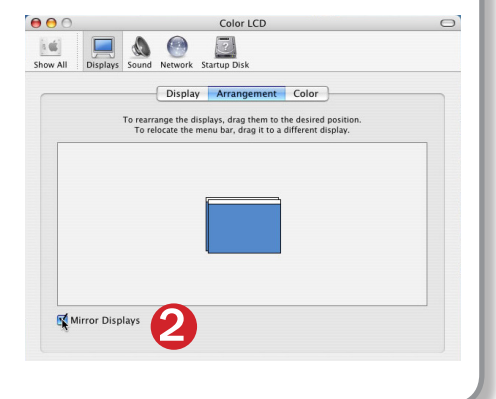

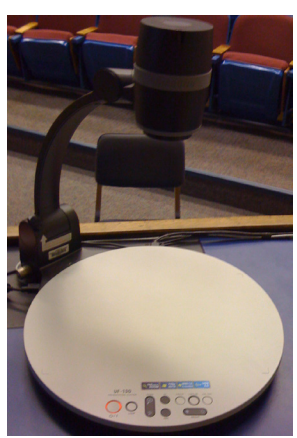

#### Powering Down the System

- 1) Power down computer. Go to Start Menu -> Shut Down -> Click OK
- 2) Press and hold the Off button on the white control panel for three seconds.

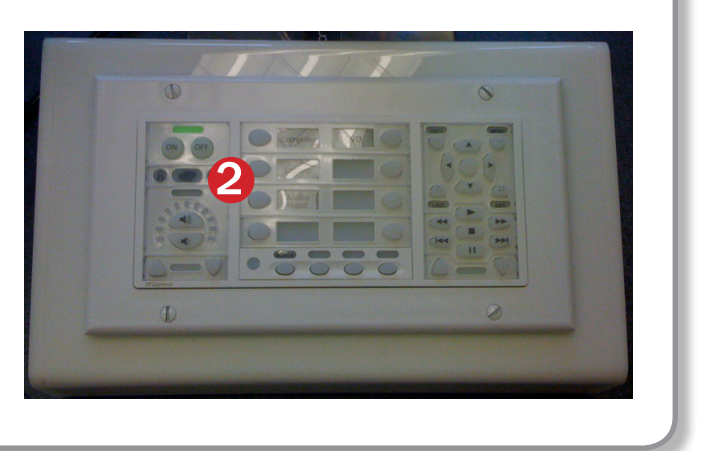

### Who to Call for Assistance

If you are having any difficulties using equipment in this room, call extension **3166** 

Fall 2016